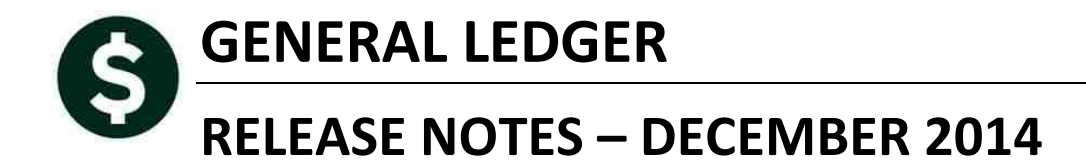

This document explains new product enhancements added to the **ADMINS** Unified Community for Windows <u>General Ledger</u> system.

The ADMINS Support staff will install these changes to your system on **December 6, 2014**.

#### TABLE OF CONTENTS

| 1. | JOURNAL ENTRIES                                                                    | 2  |
|----|------------------------------------------------------------------------------------|----|
|    | 1.1. SWAP +/                                                                       | 2  |
|    | 1.2. Journal Entry Error Check Report                                              | 2  |
|    | 1.3. Upload Journal Entries                                                        | 2  |
| 2. | REPORTS                                                                            | 3  |
|    | 2.1. Screen Changes–Totals By Tab                                                  | 3  |
|    | 2.1. Display Vendor Name and Number on Voided Checks                               | 4  |
|    | 2.1.1. 1639 – Transaction Detail with Notes & Vendor                               | 4  |
|    | 2.1.2. 1629 – Transaction Detail Debit/Credits Only                                | 5  |
|    | 2.1.3. 1631 – Transaction Detail Debit/Credit – No Appropriation Roll Transactions | 5  |
|    | 2.1.4. 1626 – Transaction Detail Debit/Credits with Check #                        | 6  |
| 3. | YEAR-END CLOSING                                                                   | 6  |
|    | 3.1. Ignore \$0 Entries                                                            | 6  |
| 4. | DORMANT ACCOUNTS                                                                   | 9  |
|    | 4.1. Removing Unused Accounts                                                      | 9  |
| 5. | INTERFACES/IMPORTS                                                                 | 10 |
|    | 5.1. Acquire VMS Transactions                                                      | 10 |
|    | 5.2. Maintain Crosswalk                                                            | 11 |
|    | 5.3. Acquire Payroll Transactions                                                  | 12 |
| 6. | END OF WEEK REPORTS                                                                | 12 |
|    | 6.1. Stale Journal Entries                                                         | 12 |
| 7. | HELP REFERENCE LIBRARY                                                             | 12 |
|    | 7.1. New or Updated Documentation                                                  | 12 |
|    |                                                                                    |    |

## **1. JOURNAL ENTRIES**

## 1.1. SWAP +/-

Prior to this update, when entering a journal, if the swap +/- button was clicked and the journal date was changed, lines were not being removed from the Work In Progress file properly. This has been corrected.

| Goto                                     | Entry Began                                                                         | Enter One                                              | -Time Journals                         |
|------------------------------------------|-------------------------------------------------------------------------------------|--------------------------------------------------------|----------------------------------------|
| Actions                                  | Journal# 20757<br>JE Date 30-Jun-<br>JE Type DC Reg<br>Category © Regu<br>Edit Note | 2014 Reversal Date<br>gular<br>lar C Audit C Recurring | Expec<br>Debit<br>Credit<br>Allocation |
| 1 Add JE<br>2 Add Line                   | J Entry                                                                             | Q Attachments                                          | 1                                      |
| <u>3</u> Erase JE<br><u>4</u> Erase Line | Line Code Ref#                                                                      | Bank Account#                                          |                                        |
| 5 Check JE                               |                                                                                     | 0200-450-0000-004-00-00-52700                          |                                        |
| 6 Check Multiple                         |                                                                                     | 0200-450-0000-004-00-00-51131                          |                                        |
| <u>7</u> Post                            |                                                                                     |                                                        |                                        |
| 8 See WIP                                |                                                                                     |                                                        |                                        |
| 9 Delete JE<br>0 Delete Line             |                                                                                     |                                                        |                                        |
| X Edit List                              |                                                                                     |                                                        |                                        |
| ₩ Swap +/-                               | <b>b</b>                                                                            |                                                        |                                        |

[ADM-AUC-FM-8113]

#### 1.2. Journal Entry Error Check Report

Prior to the update, when checking a journal entry for errors, if the error check report extended over multiple pages, lines were missing from the bottom of the page due to a page length issue. This has been corrected. The following reports have been modified:

- Error Check Single JE
- Error Check Multiple JE's

[ADM-AUC-GL-8137]

## 1.3. Upload Journal Entries

| Journal Entry Processing                                      | ×     | Enter One-Time Journals                         |
|---------------------------------------------------------------|-------|-------------------------------------------------|
| Posting Control                                               | •     | Edit List                                       |
| Audit Overrides                                               | ۲     | Post Journal Entries                            |
| Queries<br>Reports<br>OpenGov Dashboard                       | )     | Set up Recurring Journal Templates<br>Edit List |
| Year-End Processing                                           | ×     | Create Journals From Recurring Templates        |
| Unpost Processing<br>Module Maintenance<br>Interfaces/Imports | )<br> | Journal History<br>Journal History Report       |
| Site Specific                                                 | ۲     | Upload Journal Entries                          |

The journal upload routine occasionally stopped due to blank or "comma only" lines that were inadvertently added when creating the excel file for upload. The program will now remove the extraneous lines prior to the upload, ensuring success for properly formatted files.

[ADM-AUC-SY-7930]

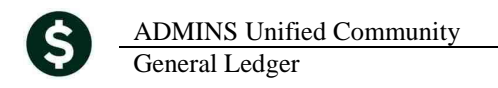

## 2. **REPORTS**

#### 2.1. Screen Changes–Totals By Tab

Reports have always had the option to do a page break, and users could specify the field on which the report would break. To make this easier to understand, the text on the screen was changed from "Eject at Sort Order #" to "Page Break at Sort Order #". The screen still behaves exactly the same way, only the wording was changed.

|     | Eject at Sort Order# | The report will do a page<br>eject on the field <i>i</i> dual A<br>associated with the number<br>entered |
|-----|----------------------|----------------------------------------------------------------------------------------------------|
| Fig | gure 1 Before        |                                                                                                    |

1632 Transaction Detail Report w/Vendor Report Title Transaction Detail w/Vendo FY 2015 To 2015 Start Date 01-Jul-2014 End Date 15-Jul-2014 1 Selection Crit Order Order# Order# Туре Order# Category Order# Sub-Class roup 1 Page Break at Sort Order# 💈 Print Individual Account Lines? • Yes C No

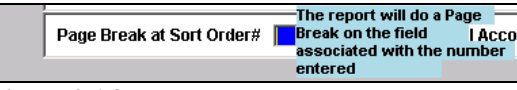

Figure 2 After

In the example shown, the report will sort by Fund and within each Fund by Department; each Department will begin on a new page because a 2 is typed into the Page Break at Sort Order # box. The report shows that there is a page break each time the department number changes.

| 1632-GLTPNDETVEN.REP Printed 17-Sep-201                                                                                      | 4 at 15:53:06 by THERESA<br>Town of<br>Transaction De | ADMINS<br>tail w/Vendor |             |            |        | Pag 14               |  |  |  |  |  |  |  |
|----------------------------------------------------------------------------------------------------|-------------------------------------------------------|-------------------------|-------------|------------|--------|----------------------|--|--|--|--|--|--|--|
| Fiscal Year: 2014 to 2014                                                                                                    |                                                       |                         |             |            |        |                      |  |  |  |  |  |  |  |
| Irans Date Code CLPost# User Batch Ref# Line GLLn JrnCd Posted On Open Bal/Budget Approp λdj Encumbrance Debit Credit Vendor |                                                       |                         |             |            |        |                      |  |  |  |  |  |  |  |
| Total 0200 (50) 000-004-00-00-54600 UNIFORMS                                                                                 | . 00                                                  | . 00                    | . 00        | 526.91     | .00    |                      |  |  |  |  |  |  |  |
| Total 450 WATER- OPERATING                                                                                                   | . 00                                                  | .00                     | .00         | 104,821.62 | .00    |                      |  |  |  |  |  |  |  |
| 1632-GLTENDETVEN.REP Printed 17-Sep-2014 at 15:53:06 by THERESA<br>Town of ADMINS<br>Transaction Detail w/Vendor             |                                                       |                         |             |            |        |                      |  |  |  |  |  |  |  |
|                                                                                                    | Fiscal Year:                                          | 2014 60 2014            |             |            |        |                      |  |  |  |  |  |  |  |
| Trans Date Code GLPost# User Batch Ref# Line GL                                                                              | Ln JrnCd Posted On Open Bal/Budget                    | Approp Adj              | Encumbrance | Debit      | Credit | Vendor               |  |  |  |  |  |  |  |
| 918 FISCAL 2014 APTICLES<br>28-Jan-2014 APO2 8843603 12682 343096 1 1                                                        | 31-Jan-2014                                           |                         |             | 1,034.84   |        | 005466-HALEY AND WAR |  |  |  |  |  |  |  |
| Total 0200 918 0000-000-00-69318 SOUTH MAIN ST                                                                               | . 00                                                  | . 00                    | . 00        | 1,034.84   | . 00   |                      |  |  |  |  |  |  |  |
| Total 918 FISCAL 2014 ARTICLES                                                                                               | .00                                                   | . 00                    | . 00        | 1,034.84   | .00    |                      |  |  |  |  |  |  |  |

This change affects reports run in the General Ledger, Job Stream and Budget Reports screens.

[ADM-AUC-GL-656]

#### 2.1. Display Vendor Name and Number on Voided Checks

Modified Transaction Detail reports to include the name of the Vendor on Voided Checks. The following reports were modified:

1639-Transaction Detail Report w/Notes & Vendor 1629-Transaction Detail - Debits/Credits Only 1631-Transaction Detail - Debit/Credit - No Approp Roll Txns 1626-Transaction Detail - Debits/Credits (w/ Check#)

#### 2.1.1. 1639 – Transaction Detail with Notes & Vendor

Among the reports that now include the vendor name are several reports that may be run with the GL Code for void checks selected. Samples are shown below.

| 1639                                                                                              | Transac                  | tion Detail Re                                                                                                | eport             |                          |                             |               |               |              |
|---------------------------------------------------------------------------------------------------|--------------------------|----------------------------------------------------------------------------------------------------|-------------------|--------------------------|-----------------------------|---------------|---------------|--------------|
| Report Title                                                                                      | Transaction Detail Rep   | ort w/Notes & Ve                                                                                              | ndor              |                          |                             |               |               |              |
| FY                                                                                                | 2015 To 2015 S           | tart Date 01-Jul-2                                                                                            | 014               |                          |                             |               |               |              |
| Select Only Post<br>Posted Date<br>Journal#<br>Journal Type<br>GL Code<br>Sub GL Code<br>Control# | ted History Records With | Batch User Batch User Batch OO<br>Dept Group PO# Voucher# OO<br>Avoucher# OO<br>Warrant OO<br>Check Number OO | 0000              |                          |                             |               |               |              |
| The GL Code<br>voided chec                                                                        | for Printed 24-1         | Nov-2014 at 10:39                                                                                             | 15 by ANTHE       | Town of A<br>Detail Repo | DMINS<br>rt w/Notes & Vende | or            |               |              |
| transactions is a                                                                                 | AP06                     |                                                                                                    | Fisc              | al Year: 20              | 14 to 2014                  |               |               |              |
| Trans Dit                                                                                         | iption / Vendor          | Check PO# ,<br>Vouch Jrnl#                                                                                    | / GLPost#         | User Batch               | Approp/Open                 | Debit         | Credit        | Encumbrances |
| 27-Nov-2013 AP06 0000                                                                             | 000-                     | 337519                                                                                                    | 8842712           | V004480                  | .00                         | 200.00        | .00           | .00          |
| 0100-000-0000-0                                                                                   | 000-00-00-10400 W TRA    |                                                                                                    |                   | _                        | .00                         | 200.00        | .00           | .00          |
| 27-Nov-2013 AP06 0000<br>27-Nov-2013 AP06 0000                                                    | 100-<br>100-             | Vendor # a<br>was not pri                                                                                     | nd Name<br>nting. | во<br>Во                 | .00<br>.00                  | 200.00<br>.00 | .00<br>200.00 | .00<br>.00   |
| 0100-000-0000-0                                                                                   | 000-00-00-20200 ACCOUNTS |                                                                                                    |                   |                          | .00                         | 200.00        | 200.00        | .00          |
| 27-Nov-2013 AP06 0000                                                                             | 00-                      | 337519                                                                                                    | 8842712           | V004480                  | .00                         | .00           | 200.00        | .00          |
| 0100-000-0000-0                                                                                   | 000-00-00-39100 REVENUE  |                                                                                                    |                   |                          | .00                         | .00           | 200.00        | .00          |

Figure 3 Before

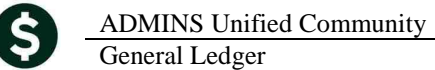

| 1639-GLTRNDETVENNOT | T.REP                     | Printed 24-No  | v-2014 at | : 10:18:4: | 9 by MARY |             |                  |       |           |              | Page 1    |  |  |  |  |
|---------------------|---------------------------|----------------|-----------|------------|-----------|-------------|------------------|-------|-----------|--------------|-----------|--|--|--|--|
|                     |                           |                |           |            |           | Town of A   | DMINS            |       |           |              |           |  |  |  |  |
|                     |                           |                |           | Tr         | ansaction | Detail Repo | rt w/Notes & Ven | dor   |           |              |           |  |  |  |  |
|                     |                           |                |           |            |           |             |                  |       |           |              |           |  |  |  |  |
|                     | Fiscal Year: 2015 to 2015 |                |           |            |           |             |                  |       |           |              |           |  |  |  |  |
|                     |                           |                |           |            |           |             |                  |       |           |              |           |  |  |  |  |
| Trans Date Code De  | escription /              | Vendor         | Check     | PO# /      | GLPost#   | User Batch  | Approp/0pen      | Debit | Credit    | Encumbrances | Balance   |  |  |  |  |
|                     |                           |                | Vouch     | Jrn1#      |           |             |                  |       |           |              |           |  |  |  |  |
|                     |                           |                |           |            |           |             |                  |       |           |              |           |  |  |  |  |
| 28-Jul-2014 AP06 00 | 01833-ADMINS              | INC            | 351956    | 11442      | 8845875   | VUU4712     | .00              | .00   | 13,781.55 | .00          | 13,781.55 |  |  |  |  |
| 28-Jul-2014 AP06 00 | 01833-ADMINS              | INC            | 351956    | 11442      | 8845889   | V004712     | .00              | .00   | 13,781.55 | .00          | 27,563.10 |  |  |  |  |
| 1000-123-0000       | 0-001-00-00-5             | 2040 PRINTING/ |           |            |           |             | .00              | .00   | 27,563.10 | .00          | 27,563.10 |  |  |  |  |
|                     |                           |                |           |            |           |             |                  |       |           |              |           |  |  |  |  |
| *** Grand Total **  | **                        |                |           |            |           |             | .00              | .00   | 27,563.10 | .00          | 27,563.10 |  |  |  |  |

#### Figure 4 After - Printed Output

|   | A                 | B C              | D                 | E        | F          | G           | н     | 1         | J            | К         | L                                    | M                                |
|---|-------------------|------------------|-------------------|----------|------------|-------------|-------|-----------|--------------|-----------|--------------------------------------|----------------------------------|
| 1 | <u>Trans Date</u> | Code Chk Vo      | u <u>PO#_Jrn#</u> | GL Post# | User Batch | Approp/Open | Debit | Credit    | Encumbrances | Balance   | <u>Vendor</u>                        | Notes                            |
| 2 | 28-Jul-2014       | AP06 351956      | 11442             | 8845875  | V004712    | 0.00        | 0.00  | 13,781.55 | 0.00         | 13,781.55 | 001833-ADMINS INC                    | Void Check 0288103 & Cancel Vou  |
| 3 | 28-Jul-2014       | AP06 351956      | 11442             | 8845889  | V004712    | 0.00        | 0.00  | 13,781.55 | 0.00         | 27 .10    | 001833-ADMINS INC                    | Void Check 0288103 & Cancel Vour |
| 4 | 1000-123-000      | 0-001-00-00-5204 | D PRINTING/       |          |            | 0.00        | 0.00  | 27,563.10 | 0.00         | 27,563.10 |                                      |                                  |
| 5 | 22-Jul-2014       | AP06 351443      |                   | 8845805  | V004708    | 0.00        | 0.00  | 1,600.00  | 0.00         | 1,600.00  | 022399-COMM OF MA DEPT PUBLIC HEALTH | Void Check 0287635 & Cancel Vour |
| 6 | 1000-220-000      | 0-002-00-00-5250 | DUES AND          |          |            | 0.00        | 0.00  | 1,600.00  | 0.00         | 1,600.00  |                                      |                                  |

**Figure 5** After – Excel Output

#### 2.1.2. 1629 – Transaction Detail Debit/Credits Only

| 1629-GLTRNDETDCO.R                       | ED       | Pi           | cinted 2 | 4-Nov- | 2014 at 3 | 10:22:41 by MAR | 2         |           |                                      | Page 1            |  |  |
|------------------------------------------|----------|--------------|----------|--------|-----------|-----------------|-----------|-----------|--------------------------------------|-------------------|--|--|
|                                          |          |              |          |        |           |                 | Town of . | ADMINS    |                                      |                   |  |  |
| Transaction Detail - Debits/Credits Only |          |              |          |        |           |                 |           |           |                                      |                   |  |  |
| Fiscal Year: 2015 to 2015                |          |              |          |        |           |                 |           |           |                                      |                   |  |  |
|                                          |          |              |          |        |           |                 |           |           |                                      |                   |  |  |
| Trans Date Code G                        | LPost#   | User Batch   | Ref#     | Line   | GLLn Jrn  | nCd Posted On   | Debit     | Credit    | Notes                                | Vendor            |  |  |
|                                          |          |              |          |        |           |                 |           |           |                                      |                   |  |  |
| 1000-123-0000-001-                       | 00-00-52 | 2040 PRINTIN | IG/COPYI | NG     |           |                 |           |           |                                      |                   |  |  |
| 29-Tul-2014 ADOC 9                       |          | 1004712      | 251956   | 1      | 1         | <br>02-9cm-2014 | 00        | 10701 55  | Word Chock 0200102 ( Concol Woucher  | ODIO22-ADWING INC |  |  |
| 28-Jul-2014 AP06 8                       | 040070   | V004712      | 351956   | -      | 1         | 02-Sep-2014     | .00       | 13/01.55  | World Check 0200103 & Cancel Woucher | COLOSS-ADMINS INC |  |  |
| 28-JUI-2014 AP06 8                       | 845889   | V004712      | 351956   | T      | 1         | 02-Sep-2014     | .00       | 13/81.55  | Vold Lneck 0288103 & Lancel Voucher  | UUI833-ADMINS INC |  |  |
|                                          |          |              |          |        |           |                 |           |           |                                      |                   |  |  |
| 10tal 1000-123-000                       | 0-001-00 | 0-00-52040 1 | PRINTING | COPIL  | NG        |                 | .00       | 27,563.10 |                                      | ·                 |  |  |
|                                          |          |              |          |        |           |                 |           |           |                                      |                   |  |  |
| Figure 6 Aft                             | ter .    | Printed      | Out      | nut    |           |                 |           |           |                                      |                   |  |  |
| Figure 0 An                              | ICI      | 1 I millu    |          | pui    |           |                 |           |           |                                      |                   |  |  |

| _ |                                        |             |      |           |            |         |      |      |       |             |       |           |                                     |                   |         |
|---|----------------------------------------|-------------|------|-----------|------------|---------|------|------|-------|-------------|-------|-----------|-------------------------------------|-------------------|---------|
|   | 4 A                                    | в           | C    | D         | E          | F       | G    | н    |       | J           | ĸ     | L         | M                                   | N                 |         |
| 1 |                                        |             |      |           |            |         |      |      |       |             |       |           |                                     |                   |         |
| 2 | Account#                               | Trx Date    | Code | GLPost#   | User Batch | Ref#    | Line | GLLn | JrnCd | Posted On   | Debit | Credit    | Notes                               | Vendor            | TR Desc |
| 3 | 1000-123-0000-001-00-00-52040          | 28-Jul-2014 | AP06 | 8,845,875 | V004712    | 351,956 |      | 1 1  |       | 02-Sep-2014 | 0.00  | 13,781.55 | Void Check 0288103 & Cancel Voucher | 001833-ADMINS INC |         |
| 4 | 1000-123-0000-001-00-00-52040          | 28-Jul-2014 | AP06 | 8,845,889 | V004712    | 351,956 |      | 1 1  |       | 02-Sep-2014 | 0.00  | 13,781.55 | Void Check 0288103 & Cancel Vouc    | 001833-ADMINS INC |         |
| 5 | 1000-123-0000-001-00-00-52040 PRINTING | G/COPYING   |      |           |            |         |      |      |       |             | 0.00  | 27,563.10 |                                     |                   |         |
| 6 | GRAND_TOTAL                            |             |      |           |            |         |      |      |       |             | 0.00  | 27,563.10 |                                     |                   |         |
| 7 |                                        |             |      |           |            |         |      |      |       |             |       |           |                                     |                   |         |

Figure 7 After – Excel Output

# 2.1.3. 1631 – Transaction Detail Debit/Credit – No Appropriation Roll Transactions

| 1631-GLTRNDETDCOROLL.REP    | Pi         | rinted 2 | 4-Nov- | 2014 at 10: | 59:20 by MAR  | Y                 |                    |                                       | Page 1            |  |  |  |  |
|-----------------------------|------------|----------|--------|-------------|---------------|-------------------|--------------------|---------------------------------------|-------------------|--|--|--|--|
|                             |            |          |        |             |               | Town of .         | DMINS              |                                       |                   |  |  |  |  |
|                             |            |          |        |             | Transaction 1 | Detail - Debit/Cr | edit - No Approp i | Roll Txns                             |                   |  |  |  |  |
|                             |            |          |        |             |               |                   |                    |                                       |                   |  |  |  |  |
| Fiscal Year: 2015 to 2015   |            |          |        |             |               |                   |                    |                                       |                   |  |  |  |  |
|                             |            |          |        |             |               |                   |                    |                                       |                   |  |  |  |  |
| Trans Date Code GLPost# U   | Jser Batch | Ref#     | Line   | GLLn JrnCd  | Posted On     | Debit             | Credit             | Notes                                 | Vendor            |  |  |  |  |
|                             |            |          |        |             |               |                   |                    |                                       |                   |  |  |  |  |
| 1000-123-0000-001-00-00-520 | 40 PRINTI  | NG/COPYI | NG     |             |               |                   |                    |                                       |                   |  |  |  |  |
| 28-Jul-2014 AP06 8845875    | V004712    | 351956   | 1      | 1           | 02-Sep-2014   | .00               | 13781.55           | Void Check 0288103 & Cancel Voucher   | 001833-ADMINS INC |  |  |  |  |
| 28-Jul-2014 AP06 8845889    | V004712    | 351956   | 1      | 1           | 02-Sep-2014   | .00               | 13781.55           | Void Check 0288103 & Cancel Voucher   | 001833-ADMINS INC |  |  |  |  |
|                             |            |          |        |             |               |                   |                    | <b>—</b>                              | ,                 |  |  |  |  |
| Total 1000-123-0000-001-00- | 00-52040 1 | PRINTING | COPYI/ | NG          |               | .00               | 27,563.10          |                                       |                   |  |  |  |  |
|                             |            |          |        |             |               |                   |                    |                                       |                   |  |  |  |  |
|                             |            |          |        |             |               |                   |                    | · · · · · · · · · · · · · · · · · · · |                   |  |  |  |  |
| *** Grand Total ***         |            |          |        |             |               | .00               | 27,563.10          |                                       |                   |  |  |  |  |
|                             |            |          |        |             |               |                   |                    |                                       |                   |  |  |  |  |

**Figure 8 After - Printed Output** 

|   | 4 A          | В       | С               | D           | E       | F    | G           | Н            | 1           | J            | К         | L                                   | М                 | N    |
|---|--------------|---------|-----------------|-------------|---------|------|-------------|--------------|-------------|--------------|-----------|-------------------------------------|-------------------|------|
| 1 | Trx Date     | Code    | GLPost#         | User Batch  | Ref#    | Line | <u>GLLn</u> | <u>JrnCd</u> | Posted On   | <u>Debit</u> | Credit    | Notes                               | Vendor            | Fund |
| 2 | 28-Jul-2014  | AP06    | 8,845,875       | V004712     | 351,956 | 1    | 1           |              | 02-Sep-2014 | 0.00         | 13,781.55 | Void Check 0288103 & Cancel Voucher | 001833-ADMINS INC | 1000 |
| 3 | 28-Jul-2014  | AP06    | 8,845,889       | V004712     | 351,956 | 1    | 1           |              | 02-Sep-2014 | 0.00         | 13,781.55 | Void Check 0288103 & Cancel Voucher | 201833-ADMINS INC | 1000 |
| 4 | 1000-123-000 | 0-001-0 | 0-00-52040 PRIN | TING/COPYIN | G       |      |             |              |             | 0.00         | 27,563.10 |                                     |                   |      |
| 5 | GRAND_TOT/   | ¥L.     |                 |             |         |      |             |              |             | 0.00         | 27,563.10 |                                     |                   |      |
| 6 |              |         |                 |             |         |      |             |              |             |              |           |                                     |                   |      |

Figure 9 After - Excel Output

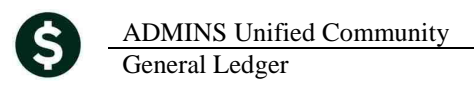

#### 2.1.4. 1626 – Transaction Detail Debit/Credits with Check #

The Transaction Detail – Debits/Credits only with Check # report does not offer the selection of a specific GL code. It now includes the AP06 Transactions and the Vendor # and name.

| 1626-GLTRNDETDCOCHK.REP            | Printed Ol-De  | -2014 :        | at 09:05:42 ] | by THERESA |                    |                                |         |  |  |  |
|------------------------------------|----------------|----------------|---------------|------------|--------------------|--------------------------------|---------|--|--|--|
|                                    |                | Town of ADMINS |               |            |                    |                                |         |  |  |  |
|                                    |                |                |               | Transacti  | on Detail - Debit: | s/Credits w/ Check#            |         |  |  |  |
|                                    |                |                |               |            |                    |                                |         |  |  |  |
|                                    |                |                |               |            | Fiscal Year: 201   | 5 to 2015                      |         |  |  |  |
|                                    |                |                |               |            |                    |                                |         |  |  |  |
| Trans Date Code GLPost# User Bat   | ch Ref# Lin    | e GLLn         | Posted On     | Debit      | Credit             | Vendor                         | Check#  |  |  |  |
|                                    |                |                |               |            |                    |                                |         |  |  |  |
|                                    |                |                |               |            |                    |                                |         |  |  |  |
| Total 0300-460-0000-004-00-00-5903 | 1 WORKER'S COM | P-TRANS:       | FER TO        | .00        | 5,951.00           |                                |         |  |  |  |
|                                    |                |                |               |            |                    |                                |         |  |  |  |
|                                    |                |                |               |            |                    |                                |         |  |  |  |
| 16-Jul-2014 AP06 8845725 V0047     | 02 351495 1    | 1              | 16-Jul-2014   | .00        | 18500.00           | 004391-TOWN OF BELLINGHAM-GENE | 0287800 |  |  |  |
| 15-Jul-2014 AP06 8845699 V0046     | 94 351297 1    | 1              | 16-Jul-2014   | .00        | 18500              | 018500-COMMEMORATIVE PUBLICATI | 0287725 |  |  |  |

**Figure 10 After – Printed Output** 

|    | 4 A            | В           | С          | D           | E       | F     | G           | Н           | 1            | J             | K                              | L       |
|----|----------------|-------------|------------|-------------|---------|-------|-------------|-------------|--------------|---------------|--------------------------------|---------|
| 1  | Trx Date       | <u>Code</u> | GLPost#    | User Batch  | Ref#    | Line  | <u>GLLn</u> | Posted On   | <u>Debit</u> | <u>Credit</u> | Vendor                         | Check#  |
| 24 | 16-Jul-2014    | AP06        | 8,845,723  | V004700     | 351,282 | 1     | 1           | 16-Jul-2014 | 0.00         | 18,000.00     | 002068-TOWN OF BELLINGHAM-GR I | 0287767 |
| 25 | 0300-460-0000- | 004-00-     | 00-59010 G | ROUP INS TR | UST-TRA | NS TO | G           |             | 0.00         | 18,000.00     |                                |         |
| 26 | i 16-Jul-2014  | AP06        | 8,845,722  | V004699     | 351,286 | 1     | 1           | 16-Jul-2014 | 0.00         | 5,951.00      | 001819-TOWN OF BELLINGHAM WORK | 0287766 |
| 27 | 0300-460-0000- | 004-00-     | 00-59031 V | VORKER'S CO | MP-TRAM | ISFER | то          |             | 0.00         | 5,951.00      |                                |         |
| 28 | 16-Jul-2014    | AP06        | 8,845,725  | V004702     | 351,495 | 1     | 1           | 16-Jul-2014 | 0.00         | 18,503.00     | 004391-TOWN OF BELLINGHAM-GENE | 0287800 |
| 29 | 15-Jul-2014    | AP06        | 8,845,699  | V004694     | 351,297 | 1     | 1           | 16-Jul-2014 | 0.00         | 18,500.00     | 018500-COMMEMORATIVE PUBLICATI | 0287725 |

Figure 11 After – Excel Output

[ADM-AUC-GL-8127]

## 3. YEAR-END CLOSING

## 3.1. Ignore \$0 Entries

The year-end closing process now will ignore transactions that have a \$0 balance.

|                                                                                                    | ransaction rils                 | cory [n                              | naryj                                  |                                                                 |                                                                             |                                                                            |                     |                                                             |                                                                         |                                                        |             | _ 2          |
|----------------------------------------------------------------------------------------------------|---------------------------------|--------------------------------------|----------------------------------------|-----------------------------------------------------------------|-----------------------------------------------------------------------------|----------------------------------------------------------------------------|---------------------|-------------------------------------------------------------|-------------------------------------------------------------------------|--------------------------------------------------------|-------------|--------------|
| File Edit Ledger                                                                                      | s Purchase Ord                  | iers A                               | counts P/                              | ayable Fix                                                      | ed Assets Hun                                                               | nan Resources                                                              | Budget Collections  | Tax Motor Excis                                             | e Misc Billing                                                          | System                                                 | Help        |              |
| <b>B</b>                                                                                              | H4 + + H                        | 1 🦉                                  | 29 C                                   | र 🖬                                                             | <u>a</u> l                                                                  |                                                                            |                     |                                                             |                                                                         |                                                        |             |              |
|                                                                                                    |                                 |                                      |                                        | - <u> </u>                                                      |                                                                             |                                                                            |                     |                                                             |                                                                         |                                                        |             |              |
|                                                                                                    | All Trx Co                      |                                      |                                        |                                                                 |                                                                             | Tran                                                                       | saction Hist        | 000                                                         |                                                                         |                                                        |             |              |
|                                                                                                    |                                 |                                      |                                        |                                                                 |                                                                             | Than                                                                       | sacuoninisu         | ory                                                         |                                                                         |                                                        |             |              |
| Goto                                                                                                  |                                 |                                      |                                        |                                                                 |                                                                             |                                                                            |                     |                                                             |                                                                         |                                                        |             |              |
| Actions                                                                                               |                                 |                                      |                                        |                                                                 |                                                                             |                                                                            |                     | Туре                                                        | Fund E                                                                  | quity                                                  | <u>Q</u> PO | Balances     |
| HonoTo                                                                                                | FY                              | Acco                                 | ount Nun                               | nber                                                            |                                                                             |                                                                            |                     | Sub-Type                                                    | Contro.                                                                 | 1                                                      | K PO B      | alance as Of |
|                                                                                                    | 201                             | 6500                                 | -000-0                                 | 000-000-                                                        | 00-00-35900                                                                 |                                                                            |                     | Status                                                      | Active                                                                  |                                                        |             |              |
| <u>6</u> Drill Down                                                                                   |                                 | UNDE                                 | SIGNATE:                               | ED FUND                                                         | BALANCE                                                                     |                                                                            |                     | Fund Stat                                                   | us Active                                                               |                                                        |             |              |
| Z Acct Bal Inquiry                                                                                    | <u> </u>                        |                                      |                                        |                                                                 |                                                                             |                                                                            |                     |                                                             |                                                                         |                                                        |             |              |
| 8 Excel                                                                                               |                                 |                                      |                                        |                                                                 |                                                                             | -                                                                          |                     |                                                             |                                                                         |                                                        |             |              |
| 9 Excel by Date                                                                                       |                                 | 1_Acc                                | Junt                                   |                                                                 | 2 Posting#                                                                  |                                                                            | <u>3</u> User Batch | 4 Ref                                                       | rence#                                                                  | _                                                      | 5 Trx Date  |              |
| Try Date                                                                                              | D-4                             |                                      |                                        |                                                                 |                                                                             |                                                                            |                     |                                                             |                                                                         |                                                        |             |              |
| I IIADOLC                                                                                             | Reference#                      | Line                                 | GL#                                    | TrxCode                                                         | User Bat#                                                                   | Posting#                                                                   | Amou                | nt Type                                                     |                                                                         | Displa                                                 | av - Notes  |              |
| 30-Jun-2013                                                                                           | Kererence#                      | Line<br>1                            | GL#                                    | TrxCode<br>GL20                                                 | User Bat#<br>8841937                                                        | Posting#<br>8841937                                                        | Amou                | nt Type                                                     | o Fund Bal                                                              | Displa<br>ance                                         | ay - Notes  |              |
| 30-Jun-2013<br>30-Jun-2013                                                                            | 1 1                             | Line<br>1<br>2                       | GL#                                    | GL20<br>GL20                                                    | User Bat#<br>8841937<br>8841937                                             | Posting#<br>8841937<br>8841937                                             | Amou                | nt Type                                                     | o Fund Bal                                                              | Displa<br>ance                                         | ay - Notes  |              |
| 30-Jun-2013<br>30-Jun-2013<br>30-Jun-2013                                                             | 1<br>1<br>1                     | Line<br>1<br>2<br>1                  | GL#                                    | GL20<br>GL20<br>GL20<br>GL20                                    | User Bat#<br>8841937<br>8841937<br>8842053                                  | Posting#<br>8841937<br>8841937<br>8842053                                  | Amou                | Close                                                       | o Fund Bal                                                              | Displa<br>ance<br>ance                                 | ay - Notes  |              |
| 30-Jun-2013<br>30-Jun-2013<br>30-Jun-2013<br>30-Jun-2013                                              | 1<br>1<br>1<br>1                | Line 1                               | GL#<br>1<br>1<br>1<br>1                | TrxCode<br>GL20<br>GL20<br>GL20<br>GL20                         | User Bat#<br>8841937<br>8841937<br>8842053<br>8842053                       | Posting#<br>8841937<br>8841937<br>8842053<br>8842053                       | Ато                 | Close<br>Close<br>Close<br>Close<br>Close                   | to Fund Bal<br>to Fund Bal<br>to Fund Bal                               | Displa<br>ance<br>ance<br>ance                         | ay - Notes  |              |
| 30-Jun-2013<br>30-Jun-2013<br>30-Jun-2013<br>30-Jun-2013<br>30-Jun-2013<br>30-Jun-2013                | 1<br>1<br>1<br>1<br>1<br>1      | Line 1<br>2<br>1<br>2<br>1           | GL#<br>1<br>1<br>1<br>1<br>1           | TrxCode<br>GL20<br>GL20<br>GL20<br>GL20<br>GL20<br>GL20         | User Bat#<br>8841937<br>8842053<br>8842053<br>8842053<br>8842058            | Posting#<br>8841937<br>8842053<br>8842053<br>8842053<br>8842058            | Αποι                | Close<br>Close<br>Close<br>Close<br>Close<br>Close          | to Fund Bal<br>to Fund Bal<br>to Fund Bal<br>to Fund Bal                | Displa<br>ance<br>ance<br>ance<br>ance                 | ay - Notes  |              |
| 30-Jun-2013<br>30-Jun-2013<br>30-Jun-2013<br>30-Jun-2013<br>30-Jun-2013<br>30-Jun-2013<br>30-Jun-2013 | 1<br>1<br>1<br>1<br>1<br>1<br>1 | Line 1<br>2<br>1<br>2<br>1<br>2<br>2 | GL#<br>1<br>1<br>1<br>1<br>1<br>1<br>1 | TrxCode<br>GL20<br>GL20<br>GL20<br>GL20<br>GL20<br>GL20<br>GL20 | User Bat#<br>8841937<br>8841937<br>8842053<br>8842053<br>8842058<br>8842058 | Posting#<br>8841937<br>8842053<br>8842053<br>8842053<br>8842058<br>8842058 | Amou                | Close<br>Close<br>Close<br>Close<br>Close<br>Close<br>Close | to Fund Bal<br>to Fund Bal<br>to Fund Bal<br>to Fund Bal<br>to Fund Bal | Displa<br>ance<br>ance<br>ance<br>ance<br>ance<br>ance | ay - Notes  |              |

Prior to this update, any account in the "Fund" being closed would have a year-end closing record created; even if the balance being closed was \$0.

The process has been modified to prevent any \$0 entries from being created and/or posted. For example, the fund below illustrates accounts having an ending balance of \$0 in 2014.

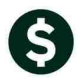

ADMINS Unified Community General Ledger

|                                                                                                    | Acr                                                                                                    | count Balance                          | e Listina                                                                                                    |                                                                                                    |        |             |                                                                                                    |
|----------------------------------------------------------------------------------------------------|----------------------------------------------------------------------------------------------------|----------------------------------------|----------------------------------------------------------------------------------------------------|----------------------------------------------------------------------------------------------------|--------|-------------|----------------------------------------------------------------------------------------------------|
| Goto                                                                                                    |                                                                                                    |                                        | , The mail is a set of the set of the set of |                                                                                                    |        |             |                                                                                                    |
|                                                                                                    |                                                                                                    |                                        | Ace                                                                                                    | count Type                                                                                                    | Sub    | Type        |                                                                                                    |
| Actions                                                                                                    |                                                                                                    |                                        |                                                                                                    | Asset                                                                                                    | 1      | Control     |                                                                                                    |
| Fiscal Year                                                                                                    | 2014                                                                                                    |                                        | ~                                                                                                    | Liability                                                                                                    | -      | Posting     |                                                                                                    |
| Acct Bal Inquiry Fund                                                                                                    | 0100 TRASH-OPERATIN                                                                                                    | G FUND                                 | ~                                                                                                    | Fund Equity                                                                                                    |        | Summary     |                                                                                                    |
| 2 Txn History Department                                                                                                    | 000                                                                                                    |                                        | ~                                                                                                    | Revenue                                                                                                    |        |             |                                                                                                    |
|                                                                                                    |                                                                                                    |                                        |                                                                                                    | Expenditure                                                                                                    |        |             |                                                                                                    |
| 3 Excel                                                                                                    |                                                                                                    |                                        |                                                                                                    |                                                                                                    |        |             |                                                                                                    |
| # Enter on Binkt Olivia on Assessment for                                                                                                    |                                                                                                    |                                        |                                                                                                    |                                                                                                    |        |             |                                                                                                    |
| Enter of Right Click on Account for:                                                                                                    | a new Fund/Dept ***                                                                                                    | Opening /Pudget                        | Pabito                                                                                                    | view Amount De                                                                                                    | Encumb | In Brogross | Bom Balanc                                                                                                  |
| h100-000-000-000-00-00-10400                                                                                                    |                                                                                                    | 777779 01                              | 924775 94                                                                                                    | 1650692_07                                                                                                    |        |             | -279576 2                                                                                                   |
| 0100-000-0000-000-00-00-12400                                                                                                    | TAX I TENS RECETVABLE                                                                                                    | 03/337.01                              |                                                                                                    | 1030032+07                                                                                                    |        | - []        | 3/03/043                                                                                                    |
| 0100-000-0000-000-00-00-12700                                                                                                    | TRASH CHARGES RECEIVAR                                                                                                    | 256111.26                              | 932258.41                                                                                                    | 1015700.51                                                                                                    |        | -           | 172669.1                                                                                                    |
| 0100-000-0000-000-00-00-20100                                                                                                    | WARRANTS PAYABLE                                                                                                    |                                        |                                                                                                    |                                                                                                    |        |             |                                                                                                    |
| 0100-000-0000-000-00-00-20200                                                                                                    | ACCOUNTS PAYABLE                                                                                                    | -13744,36                              | 1519933.61                                                                                                    | 1614292,24                                                                                                    |        |             | -108102,9                                                                                                   |
| 0100-000-0000-000-00-20210                                                                                                    | ACCRUED PAYROLL                                                                                                    | -1168,93                               | 300,16                                                                                                    | 690,08                                                                                                    |        |             | -1558.8                                                                                                    |
|                                                                                                    |                                                                                                    | 056444.06                              |                                                                                                    |                                                                                                    |        |             | -172669.1                                                                                                   |
| 0100-000-0000-000-00-26600                                                                                                    | DEFERRED REVENUE-TRASH                                                                                                    | -256111,26                             | 1015700.51                                                                                                    | 932258.41                                                                                                    |        |             | a: =======                                                                                                  |
| 0100-000-0000-000-00-00-26600<br>0100-000-0000-000-00-26730                                                                                                    | DEFERRED REVENUE-TRASH                                                                                                    | -256111,26                             | 1015700.51<br>157731.78                                                                                                    | 932258,41<br>182433,89                                                                                            |        |             | -24702.                                                                                                    |
| 0100-000-0000-000-00-00-26600<br>0100-000-0000-000-00-00-26730<br>0100-000-0000-000-00-00-32110                                                                                                    | DEFERRED REVENUE-TRASH<br>DEFERRED REVENUE-TRASH<br>F/B RESERVED FOR ENCUM                                                                                                    | -153471,85                             | 1015700,51<br>157731,78                                                                                                    | 932258,41<br>182433,89                                                                                            |        |             | -24702.1                                                                                                    |
| 0100-000-0000-000-00-00-26600<br>0100-000-0000-000-00-00-26730<br>0100-000-0000-000-00-00-32110<br>0100-000-0000-000-00-00-32711                                                                                                    | DEFERRED REVENUE-TRASH<br>DEFERRED REVENUE-TRASH<br>F/B RESERVED FOR ENCUM<br>F/B RESERVED FOR EXP -                                                                                                    | -256111,26                             | 1015700.51<br>157731.78                                                                                                    | 932258.41<br>182433.89                                                                                            |        |             | -24702.1<br>-153471.8                                                                                       |
| 0100-000-0000-000-00-00-26500<br>0100-000-0000-000-00-00-26730<br>0100-000-0000-000-00-00-32110<br>0100-000-0000-000-00-00-32711<br>0100-000-0000-000-00-00-35900                                                                                                    | DEFERRED REVENUE-TRASH<br>DEFERRED REVENUE-TRASH<br>F/B RESERVED FOR ENCUM<br>F/B RESERVED FOR ENCUM<br>INDESIGNATED FUND BALA                                                                                                    | -256111.26<br>-153471.85<br>-168954.67 | 1015700.51<br>157731.78<br>3661398.70                                                                                                    | 932258,41<br>182433,89<br>1900528,34                                                                              |        |             | -24702.1<br>-153471.8<br>1591915.6                                                                          |
| 0100-000-000-000-00-00-26600<br>0100-000-000-000-00-26730<br>0100-000-0000-000-00-00-32110<br>0100-000-0000-000-00-00-323700<br>0100-000-0000-000-00-00-35300                                                                                                    | DEFERRED REVENUE-TRAG<br>DEFERRED REVENUE-TRAGH<br>F/B RESERVED FOR ENCUM<br>F/B RESERVED FOR EXP-<br>UNDESIGNATED FUND BALA<br>TRAGH SURPLUS                                                                                                    | -256111.26<br>-153471.85<br>-168954.67 | 1015700.51<br>157731.78<br>3661398.70<br>29414.00                                                                                                    | 932258,41<br>182433,89<br>1900528,34<br>168955,00                                                                 |        |             | -24702.1<br>-153471.8<br>1591915.6<br>-139541.0                                                             |
| 0100-000-000-000-00-26600<br>0100-000-0000-000-00-26730<br>0100-000-0000-000-00-0-32110<br>0100-000-0000-000-00-32900<br>0100-000-0000-000-00-33900<br>0100-000-0000-000-00-33900<br>0100-000-0000-000-00-33200                                                                                                    | DEFERED REVENUE-TRAG-<br>DEFERED REVENUE-TRAG-<br>F/B RESERVED FOR ENCUM<br>F/B RESERVED FOR ENCU<br>UNDESIGNATED FUND BALA<br>TRAGH SURPLUS<br>RESERVE FOR ENCUMBRANC                                                                                                    | -153471.85                             | 1015700.51<br>157731.78<br>3661398.70<br>29414.00                                                                                                    | 932258,41<br>182433,89<br>1900528,34<br>168955,00                                                                 |        |             | -24702.1<br>-153471.8<br>1591915.6<br>-139541.0                                                             |
| 100-000-000-000-00-26600           100-000-000-000-00-00-26730           100-000-0000-000-00-00-32110           100-000-000-000-00-00-32210           100-000-0000-000-00-00-35900           100-000-0000-000-00-35900           100-000-0000-000-00-33900           100-000-0000-000-00-33900           100-000-0000-000-00-33200           100-000-0000-000-00-00-33200                                                                                                    | DEFERRED REVENUE-TRAG-<br>DEFERRED REVENUE-TRAG-<br>F/B RESERVED FOR EX/P<br>UNDESIGNATED FOR DEV/P<br>TRAGH SURPLUS<br>RESERVE FOR ENCUMBRANC<br>REVENUE                                                                                                    | -153471.85                             | 1015700.51<br>157731.78<br>3661398.70<br>29414.00<br>1672424.36                                                                                                    | 932258,41<br>182433,89<br>1900528,34<br>168955,00<br>845897,68                                                    |        |             | -24702.1<br>-153471.8<br>1591915.6<br>-139541.0<br>826526.6                                                 |
| 1100-000-000-000-000-26600           1100-000-000-000-000-26730           1100-000-0000-000-00-00-23711           1100-000-0000-000-00-33900           1100-000-0000-000-00-35900           1100-000-0000-000-00-35900           1100-000-0000-000-00-33900           1100-000-0000-000-00-339100           1100-000-0000-000-00-339100           1100-000-0000-000-00-339100           1100-000-0000-000-00-339100                                                                                                    | DEFERRED REVENUE-TRAG-<br>DEFERRED REVENUE-TRAG-<br>F/B RESERVED FOR EXP -<br>UNDESIGNATED FUND BALA<br>TRAGH SURPLUS<br>RESERVE FOR ENCLMBRANC<br>REVENUE<br>ENCLMBRANCE                                                                                                    | -256111.26                             | 1015700,51<br>157731,78<br>3661398,70<br>29414,00<br>1672424,36                                                                                                    | 932258,41<br>182433,89<br>1900528,34<br>168955,00<br>845897,68                                                    |        |             | -24702.1<br>-153471.8<br>1591915.6<br>-139541.0<br>826526.6                                                 |
| 100-000-000-000-00-26600           100-000-000-000-00-0025730           100-000-0000-000-00-0025710           100-000-0000-000-00-0025710           100-000-0000-000-00-0025710           100-000-0000-000-00-0025700           100-000-0000-000-00-0025700           100-000-0000-000-00-0025700           100-000-0000-000-00-0025700           100-000-0000-000-00-0025700           100-000-0000-000-00-0025700           100-000-0000-000-00-0039200           100-000-0000-000-00-0033300           100-000-0000-000-000-00-0033300                                                                                                    | DEFERRED REVENUE-TRAG-<br>DEFERRED REVENUE-TRAG-<br>F/B RESERVED FOR ENCUM<br>F/B RESERVED FOR ENCUM<br>F/B RESERVED FOR EXP -<br>UNDESIGNATED FUND BALA<br>TRAGH SURPLUS<br>RESERVE FOR ENCUMBRANC<br>REVENUE<br>ENCUMBRANCE<br>EXPENDITURE<br>EXPENDITURE                                                      | -256111.26                             | 1015700,51<br>157731,78<br>3661398,70<br>29414,00<br>1672424,36<br>1944911,83<br>2325,22                                                                                                    | 932258,41<br>182433,89<br>1900528,34<br>168955,00<br>845897,68<br>3582103,19                                      |        |             | -24702.1<br>-153471.6<br>1591915.6<br>-139541.0<br>826526.6<br>-1637191.3                                   |
| 100-000-000-000-00-26600           100-000-000-000-00-0026730           100-000-0000-000-00-00-32110           100-000-0000-000-00-32900           100-000-0000-000-00-33900           100-000-0000-000-00-33900           100-000-0000-000-00-339100           100-000-0000-000-00-00-339200           100-000-0000-000-00-00-339200           100-000-0000-000-00-339200           100-000-0000-000-00-339200           100-000-0000-000-00-339200           100-000-0000-000-00-339200           100-000-0000-000-00-00-339200           100-000-0000-000-00-00-339200           100-000-0000-000-00-00-339200           100-000-0000-000-00-00-339200           100-000-0000-000-00-00-339200           100-000-0000-000-00-00-339200           100-000-0000-000-00-00-339200           100-000-0000-000-00-00-339200           100-000-0000-000-00-00-339200           100-000-0000-000-00-00-00-339200           100-000-0000-000-00-00-00-339200           100-000-0000-000-00-00-00-339200           100-000-0000-000-00-00-00-339200           100-000-0000-000-00-00-00-339200           100-000-0000-000-00-00-00-339200           100-000-0000-000-00-00-00-339200           100-000-0000-000-00-00-00-339200           100-000-0000-000-000-00-00-00-339200 | DEFERED REVENUE-TRAG-<br>DEFERED REVENUE-TRAG-<br>F/B RESERVED FOR ENCUM<br>F/B RESERVED FOR ENCUM<br>F/B RESERVED FOR ENCUMBRANC<br>TRAGH SURPLUS<br>RESERVE FOR ENCUMBRANC<br>REVENUE<br>ENCUMBRANCE<br>EXCUMBRANCE<br>EXPENDITURE<br>TRAGH LIENS<br>EDOCUMBRANCE                                              | -256111.26                             | 1015700.51<br>157731.78<br>3661398.70<br>29414.00<br>1672424.36<br>1944911.83<br>2385.00                                                                                                    | 932258,41<br>182433,89<br>1900528,34<br>168955,00<br>845897,68<br>3582103,19<br>167285,52                         |        |             | -24702.1<br>-153471.8<br>1591915.6<br>-139541.0<br>826526.6<br>-1637191.3<br>164900.5<br>646626.2           |
| 1100-000-000-000-000-26600           1100-000-0000-000-000-0026730           1100-000-0000-000-00-00-32211           1100-000-0000-000-00-33900           1100-000-0000-000-00-00-33900           1100-000-0000-000-00-00-33900           1100-000-0000-000-00-00-33900           1100-000-0000-000-00-00-33900           1100-000-0000-000-00-00-33900           1100-000-0000-000-00-00-33900           1100-000-0000-000-00-00-33900           1100-000-0000-000-00-33900           1100-000-0000-000-00-33900           1100-000-0000-000-00-33900           1100-000-0000-000-00-33900           1100-000-0000-000-00-33900           1100-000-0000-000-00-33900           1100-000-0000-000-00-00-33900           1100-000-0000-000-00-00-33900                                                                                                    | DEFERRED REVENUE-TRAG-<br>DEFERRED REVENUE-TRAG-<br>F/B RESERVED FOR ENCIM<br>F/B RESERVED FOR ENCIM<br>TRAGH SURPLUS<br>RESERVE FOR ENCUMBRANC<br>REVENUE<br>ENCUMBRANCE<br>ENCUMBRANCE<br>ENCUMBRANCE<br>ENCUMBRANCE<br>ENCUMBRANCE<br>ENCUMBRANCE<br>ENCUMBRANCE<br>ENCUMBRANCE<br>ENCUMBRANCE<br>ENCUMBRANCE | -256111.26                             | 1015700,51<br>157731.78<br>3661398,70<br>29414,00<br>1672424.36<br>1944911,83<br>2385,00<br>4072,00                                                                                                    | 932258.41<br>182433.89<br>1900528.34<br>168955.00<br>845897.68<br>3582103.19<br>167285.52<br>660748.23            |        |             | -24702,1<br>-153471,8<br>1591915,6<br>-139541,0<br>826526,6<br>-1637191,3<br>164900,5<br>646676,2<br>537,0  |
| $\begin{array}{c} 100-000-000-000-000-00-26600\\ 100-000-0000-000-000-00-22730\\ 100-000-000-000-000-00-32711\\ 100-000-000-000-00-00-33906\\ 100-000-000-000-00-00-33906\\ 100-000-000-000-00-00-33900\\ 100-000-000-000-00-00-33200\\ 100-000-000-000-00-00-33300\\ 100-000-000-000-00-00-33300\\ 100-000-0000-000-00-00-2215\\ 100-000-000-000-00-00-2215\\ 100-000-000-000-00-00-2215\\ 100-000-000-000-00-00-2215\\ 100-000-0000-000-00-00-2215\\ 100-000-0000-000-00-00-2215\\ 100-000-0000-000-00-00-2215\\ 100-000-0000-000-00-00-2215\\ 100-000-0000-000-00-00-2215\\ 100-000-0000-000-00-00-2215\\ 100-000-0000-000-00-00-00-2215\\ 100-000-0000-000-00-00-00-2215\\ 100-000-0000-000-00-00-00-2215\\ 100-000-0000-000-000-00-00-2215\\ 100-000-0000-000-000-00-00-2215\\ 100-000-0000-000-000-00-00-2215\\ 100-000-0000-000-000-00-00-2215\\ 100-000-0000-000-000-00-00-2215\\ 100-000-0000-000-000-00-00-2215\\ 100-000-0000-000-000-00-00-2215\\ 100-000-0000-000-000-00-00-00-2215\\ 100-000-0000-000-000-00-00-00-2215\\ 100-000-0000-000-000-00-00-00-00-00-00-0$                                                                                                    | DEFERED REVENUE-TRAG-<br>DEFERED REVENUE-TRAG-<br>F/B RESERVED FOR ENCUM<br>F/B RESERVED FOR ENCUM<br>TRAGH SURPLUS<br>RESERVE FOR ENCUMBRANC<br>REVENUE<br>ENCUMBRANCE<br>EXPENDITURE<br>ENCUMBRANCE<br>EXPENDITURE<br>TRAGH LENS<br>TRAGH REVENUE<br>TRAGH REVENUE<br>TRAGH REVENUE                            | -256111.26                             | 1015700,51<br>157731,78<br>3661398,70<br>29414,00<br>1672424,36<br>1944911,83<br>2385,00<br>4072,00                                                                                                    | 932258.41<br>182433.89<br>1900528.34<br>168955.00<br>845897.68<br>3582103.19<br>167285.52<br>650748.23<br>5357.00 |        |             | -24702,1<br>-153471,8<br>1591915,6<br>-139541,0<br>826526,6<br>-1637191,3<br>164900,5<br>646676,2<br>5357,0 |

Figure 12 Accounts to be closed and rolled forward from 2014 to 2015

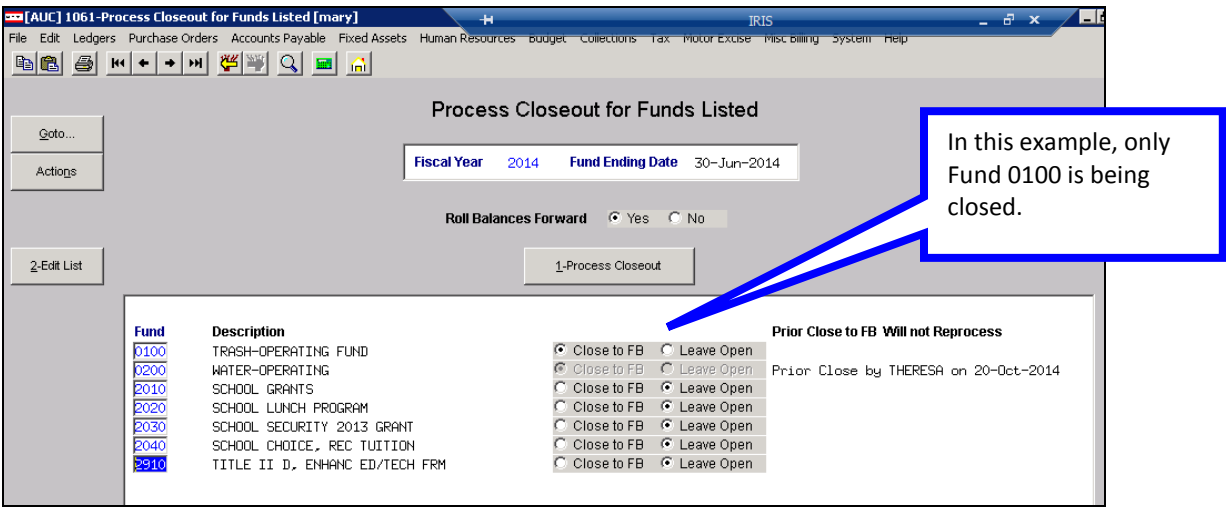

Figure 13 Close Out / Roll Forward Process

These are the only closing entries now created by the closing process.

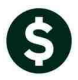

ADMINS Unified Community General Ledger

| 1119 | -CLTRNPST | . REP      | р            | rinted 24 | -Nov- | 2014 at 18:58:04 by MARY      |                       |             |            |            |             | Page 1     |
|------|-----------|------------|--------------|-----------|-------|-------------------------------|-----------------------|-------------|------------|------------|-------------|------------|
|      |           |            |              |           |       | Town of                       | ADMINS                |             |            |            |             |            |
|      |           |            |              |           |       | on transacción posci          | ng Report (by Bacch)  |             |            |            |             |            |
|      |           |            |              |           |       |                               |                       |             |            |            |             |            |
|      | Posting   | UsrBatch#/ |              |           |       |                               |                       |             |            |            |             |            |
| FY   | Ctrl #    | Post #     | Date         | Refer #   | Code  | Account / Notes               | Description           | Budg/BegBal | Debit      | Credit     | Encumbrance | Budget Adj |
|      |           |            |              |           |       |                               |                       |             |            |            |             |            |
| 2014 | 138046    | 8845974    | 30-Jun-2014  | 1         | GL20  | 0100-000-0000-000-00-35900    | UNDESIGNATED FUND BA  |             |            | 935557.17  |             |            |
|      | 100046    | 8845974    |              |           |       | close to Fund Balance         |                       |             | 1046001.05 |            |             |            |
| 2014 | 138046    | 0045074    | 30-30n-2014  | T         | 6520  | Class to Bund Balance         | UNDESIGNATED FUND BA  |             | 1746221.85 |            |             |            |
| 2014 | 120046    | 8845974    | 20 7         |           | 61.20 | close to Fund Balance         | D. BTTER WYP          |             | 000000 60  |            |             |            |
| 2014 | 120040    | 0040274    | 30-Jun-2014  | . T       | 6520  | Close to Fund Palance         | REVENUE               |             | 032303.00  |            |             |            |
| 2014 | 129046    | 0045974    | 20-Jun-2014  | 1         | GL20  | 0100-000-0000-000-00-29100    | DEVENUE               |             |            | 6457 00    |             |            |
| 2014 | 100040    | 8845974    | 00 0001 2014 | -         | 0110  | Close to Fund Balance         | ALCHING.              |             |            | 0407.00    |             |            |
| 2014 | 138046    | 8845974    | 30-Jun-2014  | 1         | GL20  | 0100-000-0000-000-00-39300    | EXPENDITURE           |             |            | 1739764.85 |             |            |
|      |           | 8845974    |              |           |       | Close to Fund Balance         |                       |             |            |            |             |            |
| 2014 | 138046    | 8845974    | 30-Jun-2014  | 1         | GL20  | 0100-000-0000-000-00-39300    | EXPENDITURE           |             | 102573.49  |            |             |            |
|      |           | 8845974    |              |           |       | Close to Fund Balance         |                       |             |            |            |             |            |
|      |           |            |              |           |       |                               |                       |             |            |            |             |            |
|      |           |            |              |           |       | *** Total *** User Bat        | ch: 8845974           |             | 2681779.02 | 2681779.02 |             |            |
|      |           |            |              |           |       |                               |                       |             |            |            |             |            |
| 2015 | 138047    | 8845975    | 01-Ju1-2014  | 1         | GL22  | 0100-000-0000-000-00-10400    | CASH. TRASH COLLECTI  | -378576.32  |            |            |             |            |
|      |           | 8845975    |              |           |       | Balance Forward               | ,                     |             |            |            |             |            |
| 2015 | 138047    | 8845975    | 01-Jul-2014  | 1         | GL22  | 0100-000-0000-000-00-00-12700 | TRASH CHARGES RECEIV  | 172669.16   |            |            |             |            |
|      |           | 8845975    |              |           |       | Balance Forward               |                       |             |            |            |             |            |
| 2015 | 138047    | 8845975    | 01-Jul-2014  | 1         | GL22  | 0100-000-0000-000-00-20200    | ACCOUNTS PAYABLE      | -108102.99  |            |            |             |            |
|      |           | 8845975    |              |           |       | Balance Forward               |                       |             |            |            |             |            |
| 2015 | 138047    | 8845975    | 01-Jul-2014  | 1         | GL22  | 0100-000-0000-000-00-20210    | ACCRUED PAYROLL       | -1558.85    |            |            |             |            |
|      |           | 8845975    |              |           |       | Balance Forward               |                       |             |            |            |             |            |
| 2015 | 138047    | 8845975    | 01-Jul-2014  | 1         | GL22  | 0100-000-0000-000-00-26600    | DEFERRED REVENUE-TRA  | -172669.16  |            |            |             |            |
|      |           | 8845975    |              |           |       | Balance Forward               |                       |             |            |            |             |            |
| 2015 | 138047    | 8845975    | 01-Jul-2014  | 1         | GL22  | 0100-000-0000-000-00-26730    | DEFERRED REVENUE-TRA  | -24702.11   |            |            |             |            |
|      |           | 8845975    |              |           |       | Balance Forward               |                       |             |            |            |             |            |
| 2015 | 138047    | 8845975    | 01-Jul-2014  | 1         | GPSS  | 0100-000-0000-000-00-32110    | F/B RESERVED FOR ENC  | -153471.85  |            |            |             |            |
| 2015 | 100047    | 0045075    | 01-7-1-2014  |           | CT 22 | Dalance forward               | INTERATORIZED FIND DA | 1501015 60  |            |            |             |            |
| 2015 | 100041    | 0040375    | 01-001-2014  | -         | 0122  | Palanga Forward               | ONDESIGNATED FOND BA  | 1031312.63  |            |            |             |            |
| 2015 | 120047    | 0040375    | 01-701-2014  |           | CT 22 | 0100-000-0000-00-00-00-25805  | TRACH CURRING         | -129541 00  |            |            |             |            |
| 2010 | 100047    | 8845975    | 01 041-2014  | -         | 0466  | Balance Forward               |                       | 100041.00   |            |            |             |            |
| 2015 | 138047    | 8845975    | 01-Jul-2014  | 1         | GL22  | 0100-000-0000-000-00-39100    | REVENUE               | 826526.68   |            |            |             |            |
|      |           |            |              | -         |       |                               |                       | 121020.00   |            |            |             |            |

Figure 14 Closing Transactions created by the system

With this software update, only accounts that have a remaining balance are included in the Close out and Roll forward process. This will reduce creating unneeded transactions during the closing process.

| 🚥 [AUC] 1145-Accoun   | nt Balance Listing [mar  | ч                                   |                    |                    | IRIS              |               | _           | 3 × _8      |
|-----------------------|--------------------------|-------------------------------------|--------------------|--------------------|-------------------|---------------|-------------|-------------|
| File Edit Ledgers Pur | rchase Orders Accounts   | Payable Fixed Assets Human Resource | s Budget Collectio | is Tax Motor E     | cise Misc Billing | System Heip   |             |             |
| B 🖪 🖪 H 4             | ⊢ → м 🥙 🛎 (              | Q 🔲 🔄                               |                    |                    |                   |               |             |             |
|                       |                          |                                     |                    |                    |                   |               |             |             |
|                       |                          | A.a.a.                              | ount Polonee       | Listing            |                   |               |             |             |
|                       |                          | Acci                                | Juni Dalance       | Lisung             |                   |               |             |             |
| Goto                  |                          |                                     |                    |                    |                   |               |             |             |
| A = 1' = = =          |                          |                                     |                    | Ac                 | count Type        | Sub           | Туре        |             |
| ACIUIIS               |                          |                                     |                    | 1                  | Asset             |               | Control     |             |
|                       | Fiscal Year              | 2015                                |                    | ~                  | Liability         |               | Posting     |             |
| 1 Acct Bal Inquiry    | Fund                     | 0100 TRASH-OPERATING                | FUND               | <b>v</b>           | Fund Equity       | - E - S       | Bummary     |             |
| 2 Txn History         | Department               | 000                                 |                    | ~                  | Revenue           |               |             |             |
|                       |                          |                                     |                    | ~                  | Expenditure       |               |             |             |
| <u>3</u> Excel        | 1                        |                                     |                    |                    |                   |               |             |             |
|                       |                          |                                     |                    |                    |                   |               |             |             |
| ** Enter or Right C   | lick on Account for a ne | w Fund/Dept **                      | ******             | *** Right Click to | ) View Amount De  | tails ******* |             |             |
| Acc                   | ount Number              | Description 0                       | pening/Budget      | Debits             | Credits           | Encumb        | In-Progress | Rem Balance |
| <u>p100-000-0000-</u> | 000-00-00-10400          | CASH, TRASH CULLECTION              | -3/85/6,32         | 6455.99            | 136/32.88         |               |             | -508853.21  |
| 0100-000-0000-0       | 000-00-00-12400          | TRACLIENS RECEIVABLE                | 170550 15          |                    |                   |               | - <u> </u>  | 170550.45   |
| 0100-000-0000-0       | 000-00-00-12700          | IRHSH CHHRGES RECEIVHB              | 1/2669,16          |                    |                   |               |             | 1/2669,16   |
| 0100-000-0000-        | 000-00-00-20100          | WARRANIS PAYABLE                    | 100100.00          | 176077.00          | 07070.07          |               | - <u> </u>  |             |
| 0100-000-0000-0       | 000-00-00-20200          | HULUUNIS PHIHBLE                    | -108102,99         | 136033.92          | 27930.93          |               |             | 000.77      |
| 0100-000-0000-        | 000-00-00-20210          | HULKUED PHYKULL                     | -1558,85           | 690.08             |                   |               |             | -868,77     |
| 0100-000-0000-        | 000-00-00-26600          | DEFERRED REVENUE TRACH              | -1/2669,16         | 7770 00            |                   |               |             | -1/2669,16  |
| 0100-000-0000-        | 000-00-00-26730          |                                     | -24702,11          | 3370,00            |                   |               |             | 157474.05   |
| 0100-000-0000-        | 000-00-00-32110          | F/B RESERVED FOR ENCOM              | -103471.00         |                    |                   |               |             | -1054/1.05  |
| 0100-000-0000-        | 000-00-00-32711          | UNDESTCNOTED FUND DOLD              | 1591915 69         |                    |                   |               |             | 1591915 69  |
| 0100-000-0000-0       | 000-00-00-35906          |                                     | -179541_00         |                    |                   |               | -           | -179541.00  |
| 0100-000-0000-        | 000-00-00-39200          |                                     | 133341,00          |                    |                   |               | -           | 135341.00   |
| 0100-000-0000-        | 000-00-00-39100          | REVENUE                             | 826526 68          |                    | 5927 75           |               | -           | 820598 93   |
| 0100-000-0000-        | 000-00-00-39200          | ENCLIMBRANCE                        |                    |                    | 0521 110          |               |             |             |
| 0100-000-0000-        | 000-00-00-39300          | EXPENDITURE                         | -1637191.36        | 30116.57           | 20.00             | ,<br>         |             | -1607094.79 |
| 0100-000-0000-        | 000-00-00-42010          | TRASH LIENS                         |                    |                    | 3370.00           |               |             | 3370.00     |
| 0100-000-0000-        | 000-00-00-42015          | TRASH REVENUE                       | i                  |                    |                   |               |             |             |
| 0100-000-0000-        | 000-00-00-42016          | TRASH BAGS REVENUE                  | í                  |                    | 754.00            |               |             | 754,00      |
| 0100-000-0000-        | 000-00-00-42020          | TRASH CHARGES-TAX TITL              | i                  |                    |                   |               |             |             |
| 0100-000-0000-        | 000-00-00-42030          | PENALTIES & INTEREST,               |                    |                    |                   |               |             |             |
|                       |                          |                                     |                    |                    |                   |               |             |             |
| Fur                   | nd/Department Total (o   | ne account type)                    |                    |                    |                   |               |             |             |
|                       |                          | ,                                   |                    |                    |                   |               |             |             |

Figure 15 After - Results of the Closing

[ADM-AUC-GL-8140]

## 4. DORMANT ACCOUNTS

The Dormant Account function is a two-step process to remove obsolete accounts. The first step is to run a process to identify and flag accounts as candidates to be removed. The second step is to run the process to remove the accounts flagged for deletion.

Some tips to consider:

- Run the Dormant Accounts process first to generate a list of potential candidates.
- Use a wide enough date criteria to remove accounts that are more than 18 months stale. This will prevent inadvertent removal of accounts that were setup for future use with no current activity.
- Running this in your training account first is advisable in order to find the right cutoff date for your needs.

### 4.1. Removing Unused Accounts

The Dormant Account process has been updated to implement the following changes:

- Correct an issue of not producing an edit list when the "Set Account Status" is set to "Leave As Is".
- Prevent users from running this process while in the Chart of Accounts screen.
- Updated the Dormant Account report to display the status that was used to run the process.
- Updated the process to display an error message if no accounts are selected as dormant based on the criteria supplied.

| 🔣 Task 1820: Dormant Accounts Process                                       | lo th |
|-----------------------------------------------------------------------------|-------|
| Dormant Accounts Process This process will mark accounts that have remained | 2016  |
| dormant and created before the last used date                               | 201.  |
| (will exclude Accounts aready marked for Delete)                            | dele  |
| Required: Enter Fiscal Year 2015                                            | activ |
| Required: Select All Accounts Not Used Since (mmddyyyy) 07012013            | ассо  |
| Set Copy to New Year to:  © Leave as is C No C Yes                          | flage |
| Set Account Status:                                                         | cti   |
|                                                                             |       |
|                                                                             |       |
| Run as © Preview C Print C PDF C Excel                                      |       |
| If Printing use Duplex 💿 Yes 🔿 No                                           |       |
| Lookup OK Cancel Clear All                                                  |       |

In this example, accounts in the 2015 chart will be flagged for deletion if they have had no activity since 7/1/2013. Only the accounts in the 2015 chart will be flagged; not years prior to 2015.

There was an issue when the option "**Set Account Status**" was set to "**Leave As Is**". The accounts were not listed on the Dormant report. This has been corrected. Be advised that if the option is set to "**Leave As Is**" then the account will **NOT** be tagged as a dormant account and will not be removed when the process called "**Remove Accounts Flagged for Deletion**" is run. Rather, the accounts will appear on the Dormant Edit List as potential candidates only.

| Module Maintenance<br>Interfaces/Imports<br>Site Specific | • | General Ledger Module Control<br>User Defined Field Descriptions |
|-----------------------------------------------------------|---|------------------------------------------------------------------|
| Help Reference Library                                    | _ | Dormant Accounts Process                                         |

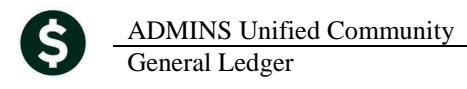

You may wish to run this process through the first time and keep the option set to "**Leave As Is**". This will allow you to generate a report of potential accounts to be removed. After you have reviewed the list and confirmed that you wish to proceed, then you may run the process again and set the option to "**Mark for Delete**".

| _ |                 |                    |                                     |                |          |        |      |      |       |      |        |        |             |             |
|---|-----------------|--------------------|-------------------------------------|----------------|----------|--------|------|------|-------|------|--------|--------|-------------|-------------|
| L | 1820-GLDORMANTA | T.REP Printed      | 25-Nov-2014 at 20:36:49 by MARY     |                |          |        |      |      |       |      |        |        |             | Page 1      |
| L |                 |                    | Town                                | of ADMINS      |          |        |      |      |       |      |        |        |             | -           |
| L |                 |                    | Dormant Ac                          | counts Process |          |        |      |      |       |      |        |        |             |             |
| L |                 |                    |                                     |                |          |        |      |      |       |      |        |        |             |             |
| L | Control# DORM10 |                    | Since                               | 07012013       |          |        |      |      |       |      |        |        |             |             |
| L |                 |                    |                                     |                |          |        |      |      |       |      |        |        |             |             |
| L |                 |                    |                                     | Account        | Account  |        |      | Spec | Inter | Bud  | Budget |        | Last Date   | Date        |
| L | FY Account #    |                    | Description                         | Type           | Sub Type | Entity | Cash | Rev  | Fund  | Type | Group  | Status | Used        | Created     |
| L |                 |                    |                                     |                |          |        |      |      |       |      |        |        |             |             |
| L | 2015 0100-000-0 | 00-000-00-00-12400 | TAX LIENS RECEIVABLE                | Asset          | Posting  | 1      | N    | N    | N     | U    | UNCL   | Active |             | 19-May-2003 |
| L | 2015 0100-000-0 | 00-000-00-00-20100 | WARRANTS PAYABLE                    | Liability      | Posting  | 1      | N    | N    | N     | U    | UNCL   | Active | 01-Jul-2010 | 23-Sep-1998 |
| L | 2015 0100-000-0 | 00-000-00-00-32711 | F/B RESERVED FOR EXP - (2013) TRASH | 5U Fund Equity | Posting  | 1      | N    | Y    | N     | U    | UNCL   | Active |             | 22-Oct-2012 |
| L | 2015 0100-000-0 | 00-000-00-00-38200 | RESERVE FOR ENCUMBRANCE             | Fund Equity    | Control  | 1      | N    | N    | N     | U    | UNCL   | Active |             | 23-Sep-1998 |
| L | 2015 0100-000-0 | 00-000-00-00-39200 | ENCUMBRANCE                         | Fund Equity    | Control  | 1      | N    | N    | N     | U    | UNCL   | Active |             | 23-Sep-1998 |
| L | 2015 0100-000-0 | 00-000-00-00-42020 | TRASH CHARGES-TAX TITLE             | Revenue        | Posting  | 1      | N    | N    | N     | U    | UNCL   | Active | 11-Jan-2013 |             |
| L | 2015 0100-000-0 | 00-000-00-00-42030 | PENALTIES 6 INTEREST, TRASH         | Revenue        | Posting  | 1      | N    | N    | N     | U    | UNCL   | Active |             |             |
| L | 2015 0100-000-0 | 00-000-00-00-43100 | FED REV PASS THRU STATE             | Revenue        | Posting  | 1      | N    | N    | N     | U    | UNCL   | Active |             |             |

For assistance running this process, please contact ADMINS Support at support@admins.com.

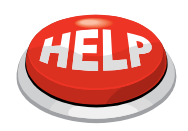

One advantage to running this process at least once a year is that you can more closely manage the number of accounts in your chart and accordingly the number of accounts in your master security file.

[ADM-AUC-GL-8145/8147]

## 5. INTERFACES/IMPORTS

#### 5.1. Acquire VMS Transactions

This change only applies to sites acquiring transactions from a legacy server using the operation called Ledgers ▶ Interfaces/Imports ▶VMS Transactions

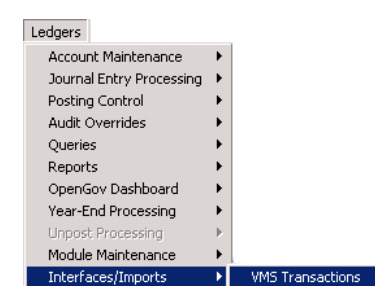

An internal change was made to this process to address an issue with the directory path (where the transactions to be acquired are stored on your legacy server). Sites should not notice any changes in the process. However, if you do then please contact ADMINS Support at <a href="mailto:support@admins.com">support@admins.com</a> as soon as possible.

[ADM-AUC-GL-8146]

#### 5.2. Maintain Crosswalk

The Maintain Crosswalk function now offers a look up on existing account numbers found in the chart of accounts. Position the cursor in the AUC Account field, and then **right click** the mouse button, click on the magnifying glass in the toolbar  $\square$ , or click on the Lup button in the bottom right of the screen.

| Ledgers                                                                                                    |                     |                                                  |
|----------------------------------------------------------------------------------------------------|---------------------|--------------------------------------------------|
| Account Maintenance<br>Journal Entry Processing<br>Posting Control<br>Audit Overrides<br>Queries<br>Reports<br>OpenGov Dashboard<br>Year-End Processing<br>Unpost Processing<br>Module Maintenance | * * * * * * * * * * |                                                  |
| Interfaces/Imports<br>Site Specific                                                                                                    | Þ                   | VMS Transactions<br>Acquire Payroll Transaction: |
| Help Reference Library                                                                                                    |                     | Maintain Crosswalk                               |

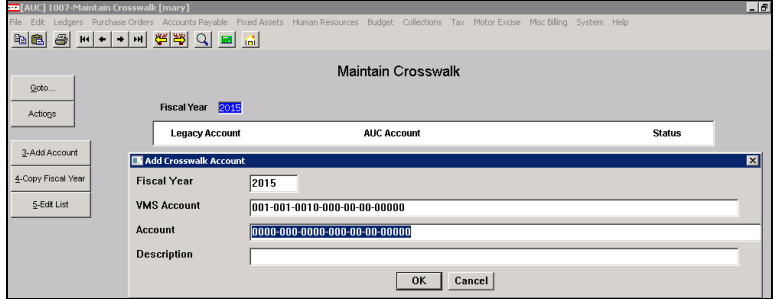

Figure 16 Before

|                              | Maintain Crosswalk   |                       |                                          |                         |
|------------------------------|----------------------|-----------------------|------------------------------------------|-------------------------|
| Fiscal Year 2015             |                      |                       |                                          |                         |
| Legacy Account               | AUC Account          |                       | Status                                   | Lookup is now available |
| h10-000-0000-000-00-00-10200 | 0100-000-0000-000-00 | -00-10200             | Tepotiuo                                 |                         |
| 010-000-0000-000-00-00-10200 | 0100-000-0000-000    | 0-10200               |                                          | on the AUC Account#     |
| 010-000-0000-000-00-00-12400 | 6100-000-000-000-00  | -00-12400             | Active                                   |                         |
| 010-000-0000-000-00-00-12700 | 0100-000-0000-000-00 | -00-12700             | Active                                   |                         |
| 010-000-0000-000-00-00-20100 | 0100-000-000-000-00  | -00-20100             | Active                                   |                         |
| Chart of Accounts            | 0100 000 0000 000 00 | 00 20200              | X                                        |                         |
| 0<br>FiscalYear Account      |                      | Description           | Status Tof                               |                         |
| 2015 0100-000-0000-0         | 000-00-00-10400      | CASH, TRASH COLLECT:  | I A A                                    |                         |
| 2015 0100-000-0000-0         | 000-00-00-12400      | TAX LIENS RECEIVABLE  | EA 🗕 🗕                                   |                         |
| 2015 0100-000-0000-0         | 000-00-00-12700      | TRASH CHARGES RECEI   | V A                                      |                         |
| 2015 0100-000-0000-0         | 000-00-00-20100      | WARRANTS PAYABLE      | A                                        |                         |
| 2015 0100-000-0000-0         | 000-00-00-20200      | ACCOUNTS PAYABLE      | Α                                        |                         |
| 2015 0100-000-0000-0         | 000-00-00-20210      | ACCRUED PAYROLL       | A                                        |                         |
| 2015 0100-000-0000-0         | 000-00-00-26600      | DEFERRED REVENUE-TR   | а.а. — — — — — — — — — — — — — — — — — — |                         |
| 2015 0100-000-0000-0         | 000-00-00-26730      | DEFERRED REVENUE-TR   | <u>а а</u>                               |                         |
| 0 2015 0100-000-0000-0       | 000-00-00-32110      | F7B RESERVED FUR EN   |                                          |                         |
| 0 2015 0100-000-0000-0       | 00-00-00-32711       | F7B RESERVED FUR EXP  |                                          |                         |
| 0 2015 0100-000-0000-0       | 00-00-00-35900       | UNDESTGINHTED FUND BR |                                          |                         |
| E 2015 0100-000-0000-0       | 00-00-00-33508       | DESERVE END ENCLIMED  |                                          |                         |
| E 2015 0100-000-0000-0       | 00-00-00-39100       | PEVENIE<br>PEVENIE    |                                          |                         |
| E 2015 0100-000-0000-0       | 00-00-00-39200       | ENCLIMBRANCE          | A                                        |                         |
| 2015 0100-000-0000-0         | 000-00-00-39300      | EXPENDITURE           | ä 🚽                                      |                         |
|                              |                      |                       |                                          |                         |
| 0                            | ОК                   | Find Search Cancel    | Help Eof                                 |                         |

Figure 17 After

[ADM-AUC-GL-8124]

### 5.3. Acquire Payroll Transactions

The acquire Payroll Transactions procedure was enhanced to archive the original import file with a user name and date stamp in the file name to make it easier to investigate questions regarding the source transactions. In the "After" sample below, you can see that the user was KATHY and the date was 29 October 2014.

| ▼ IRIS_Direct (D:) ▼ AUC_Development ▼ admhome ▼ kathy ▼ |                    |  |  |  |  |  |  |
|----------------------------------------------------------|--------------------|--|--|--|--|--|--|
| ry 🔻 Share with 🔻 New folder                             |                    |  |  |  |  |  |  |
| Name                                                     | Date modified 👻    |  |  |  |  |  |  |
| 🐴 detail-city                                            | 10/29/2014 4:11 PM |  |  |  |  |  |  |

IRIS\_Direct (D:) 
 AUC\_Development 
 admhome 
 auc 
 FMMOD 
 Da
 Share with 
 Print New folder
 Name 
 Date modified
 Date modified
 detail-city\_KATHY\_20141029171150
 10/29/2014 4:11 PM

Figure 18 Before

Figure 19 After

[ADM-AUC-GL-8143]

## 6. END OF WEEK REPORTS

### 6.1. Stale Journal Entries

A report of all journal entries older than 30 days is now produced with the end of week report. Users included in the JEINPRO email distribution list will receive the report via email and should investigate the journals listed to determine if they are legitimate or should be deleted.

|        |      |                 | Unposted Journal Entries<br>End of Week - Report of ALL Journals Older than 30 Days |             |            |  |
|--------|------|-----------------|-------------------------------------------------------------------------------------|-------------|------------|--|
|        | Туре | Description     | Trx Date                                                                            | Entry User  | Entry Date |  |
| 20,717 | DC   | Regular         | 6/30/2014                                                                           | CLAVIOLETTE | 7/17/2014  |  |
| 20,731 | DC   | Regular         | 7/16/2014                                                                           | CMANDILE    | 7/24/2014  |  |
| 20,737 | DC   | Regular         | 6/30/2014                                                                           | CLAVIOLETTE | 7/24/2014  |  |
| 20,741 | DC   | Regular         | 7/28/2014                                                                           | TARANTOLA   | 7/28/2014  |  |
| 20,742 | OB   | Original Budget | 11/1/2014                                                                           | MARY        | 7/29/2014  |  |
| 20,743 | DC   | Regular         | 8/5/2014                                                                            | THERESA     | 8/5/2014   |  |
| 20,745 | DC   | Regular         | 8/22/2014                                                                           | KATHY       | 8/22/2014  |  |

Figure 20 New Stale Journal Report Sample

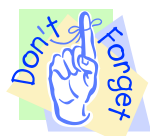

Only the **owner** of a journal entry may delete the journal. Users reviewing these journals will contact the owner of the journal to delete or determine disposition.

[ADM-AUC-GL-8148

# 7. HELP REFERENCE LIBRARY

## 7.1. New or Updated Documentation

Not applicable for this software update.